# Configure Citrix Workspace for Mac

This article details the process to configure Citrix Workspace for your personal device. This update is due to a change in the system which introduced a new web address, <u>https://citrix.kumed.com</u>.

## Before You Begin

- 1. Enroll in Multi-Factor Authentication (MFA). <u>Click here</u> to enroll in MFA.
- 2. Install the Citrix Workspace application. <u>Click here</u> and select your computer's operating system to install Citrix Workspace. The page will show a list to choose from like this:

Citrix Workspace App Subscribe to RSS notifications of new downloads

- ⊘ Workspace app for Windows
- ⊘ Workspace app for Mac
- ⊘ Workspace app for iOS
- ⊘ Workspace app for Linux
- ⊙ Workspace app for Android
- O Workspace app for Chrome

## Configure Citrix Workspace for Mac

To follow video instructions, double-click the below icon:

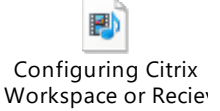

#### 1. Open the **Citrix Workspace** app.

a. If this is the first time using Citrix Workspace, click here to skip to step 7.

#### 2. Click Menu in the upper right corner.

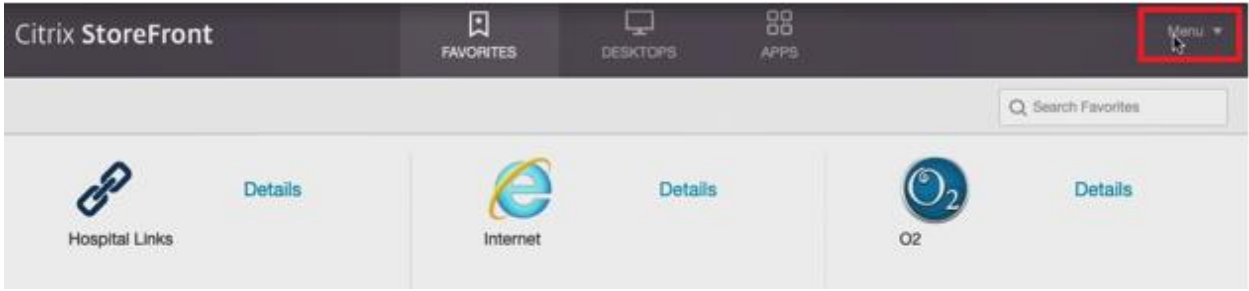

### 3. Click **Preferences**.

| FAVORITES | DESKTOPS | APPS |                    | Menu ▼<br>Refresh Ar<br>R <u>re</u> ference |
|-----------|----------|------|--------------------|---------------------------------------------|
|           |          |      | Q Search Favorites |                                             |

4. Click – to remove Kumed Virtual Apps.

| • • •                                                                                                    |            |             |         | Account      | S        |                    |          |
|----------------------------------------------------------------------------------------------------|------------|-------------|---------|--------------|----------|--------------------|----------|
|                                                                                                    |            |             | ¥       | <u></u>      |          | 0                  | ÷Q:      |
| General                                                                                                    | Accounts   | File Access | Devices | Mic & Webcam | Keyboard | Security & Privacy | Advanced |
| Edit A                                                                                                    | ccounts    |             |         |              |          |                    |          |
| On                                                                                                    | Descrip    | tion        |         |              |          |                    |          |
| Image: A state of the state of the state | Kumed      | Virtual App | os      |              |          |                    |          |
|                                                                                                    |            |             |         |              |          |                    |          |
| +                                                                                                    | <b>⇔</b> ~ |             |         |              |          |                    |          |

5. Click OK.

| 000     | D        |             |                 | Account                    | s                                 |                                    |              |
|---------|----------|-------------|-----------------|----------------------------|-----------------------------------|------------------------------------|--------------|
|         |          |             | P               | 6                          |                                   | 0                                  | ÷Of          |
| General | Accounts | File Access | Devices         | Mic & Webcam               | Keyboard                          | Security & Priv                    | acy Advanced |
| Edit A  | De       | O           | Are yo<br>accou | ou sure you want "Portal"? | a <b>nt to ren</b><br>ccount will | <b>hove the</b><br>be deleted from |              |
|         | (P       | Ŭ           | your co         | mputer.                    | Cancel                            |                                    |              |
| +       | - &~     |             |                 |                            |                                   |                                    |              |

6. Click +.

|          | •                    |             |         |              |          |                    |          |
|----------|----------------------|-------------|---------|--------------|----------|--------------------|----------|
|          |                      |             |         | Account      | s        |                    |          |
|          | -                    |             | Y       |              |          | 0                  | Ŵ.       |
| General  | Accounts             | File Access | Devices | Mic & Webcam | Keyboard | Security & Privacy | Advanced |
| Edit A   | Accounts<br>Descript | tion        |         |              |          |                    | _        |
| <b>V</b> | Kumed                | Virtual App | os      |              |          |                    |          |
| +        | - \$×                |             |         |              |          |                    |          |

7. Enter <u>https://citrix.kumed.com</u> and click Add.

## Add Account

Enter your work email or server address provided by your IT department:

| https://citrix.kumed.com |        |     |
|--------------------------|--------|-----|
|                          |        |     |
|                          | Cancel | Add |

8. Enter your credentials and click Log On.

|            | 🕅 Тн      | e University of Kansas Health System                                                                                                    |           |
|------------|-----------|----------------------------------------------------------------------------------------------------|-----------|
|            | User name | username                                                                                                    |           |
|            | Password  | password                                                                                                    |           |
| CITELY.    |           | UKHMC \$                                                                                                    |           |
| StoreFront |           | Log On                                                                                                    |           |
|            |           | Two-factor authentication improves the security of your<br>account. In addition to your normal credentials, you'll also<br>need to provide an authentication code when logging in.<br>You can use a mobile app to provide the code<br>automatically, or receive a one-time code by text message<br>or phone call. |           |
|            |           |                                                                                                    | Setup MFA |
|            |           |                                                                                                    |           |
|            |           |                                                                                                    |           |

- 9. Confirm with MFA.
  - a. You will receive a prompt on the device you used to enroll in MFA. The prompt you receive depends on the enrollment method: phone call, text message, or a push notification asking to approve or deny the sign on.

10. Choose KUHS and click Select.

| Add Account     |             |        |
|-----------------|-------------|--------|
| Select account: |             |        |
| Account         | Description |        |
| Portal          |             |        |
| KUHS            |             |        |
| Portalinternal  |             |        |
|                 |             |        |
|                 |             |        |
|                 | Cance       | Select |

11. The **Accounts** page will look like this. Close this window.

| R 0 0   | Accounts     |             |         |              |          |                    |          |  |  |
|---------|--------------|-------------|---------|--------------|----------|--------------------|----------|--|--|
|         |              |             | ¥       |              |          | 0                  | في       |  |  |
| General | Accounts     | File Access | Devices | Mic & Webcam | Keyboard | Security & Privacy | Advanced |  |  |
| Edit A  | Accounts     |             |         |              |          |                    |          |  |  |
| On      | Descrip      | tion        |         |              |          |                    |          |  |  |
|         | (Primar      | ry) KUHS    |         |              |          |                    |          |  |  |
| +       | — <b>*</b> ~ |             |         |              |          |                    |          |  |  |

12. Your available applications and services will appear on the **Citrix StoreFront** screen and are ready to be used.

|                           | Citrix R          | teceiver       |               |                  |
|---------------------------|-------------------|----------------|---------------|------------------|
| Citrix <b>StoreFront</b>  | FAVORITES DE      |                |               | UKHMC\sbennett 🔻 |
|                           | *                 |                | Q (See        | irch Favorites   |
| Details<br>Hospital Links | Internet          | Details        | 02<br>02      | Details          |
| O2 Downtime READ ONLY     | OnBase Unity Clie | Details<br>Int | RadPACS WebV3 | Details          |